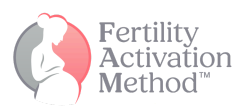

## How to get logged in to the NEW Platform

Step 1: Go to this URL: <u>https://fam.app.clientclub.net/login</u>

Step 2: This site will open:

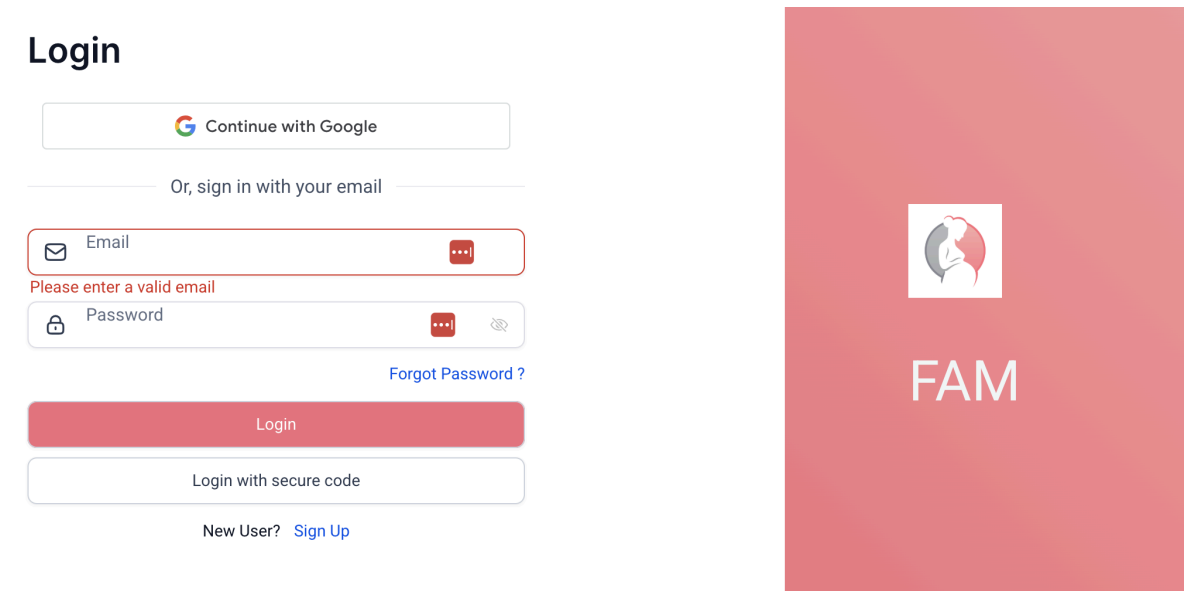

- Step 3: At the bottom, where it says, "New User? Sign Up", you will click Sign Up.
- **Step 4**: You will receive a 6-digit security code to the email address you used (be sure to use the email address you signed up for FAM with).
- **Step 5**: Enter the code you received.
- Step 6: Log in
- **Step 7**: Enter the new platform! Your dashboard will look like the depiction below.

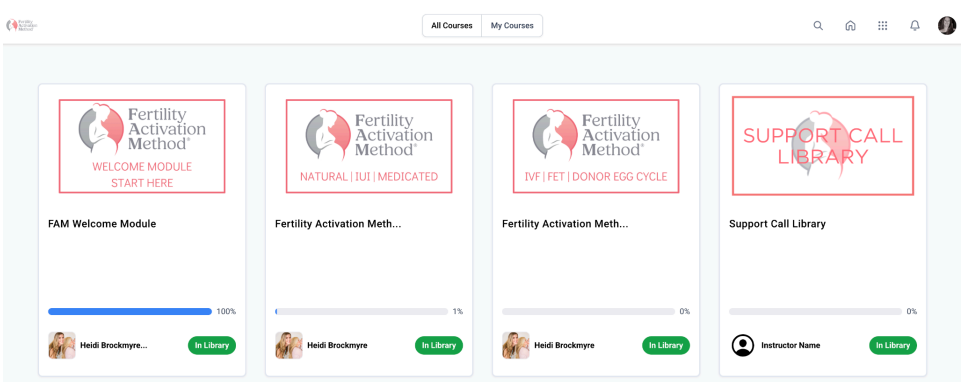

\*\*If for some reason your dashboard does not contain the FAM program, send an email to <u>heidi@heidibrockmyre.com</u> and let us know! We are trying to make this transition seamless and smooth for you all!